DEXray Release 9.0.2 (4/21/2010)

Copyright DEXIS, LLC 1994-2010

Windows version: 6.1

Preferences

In all versions of Dexis, select

Preferences from the Program

Information window that appears.

phone: (888) 883-3947, fax: (888) 833-3947 e-mail: support@dexis.com

Help

DEXIS Web Site

English US

rogram Information

OK

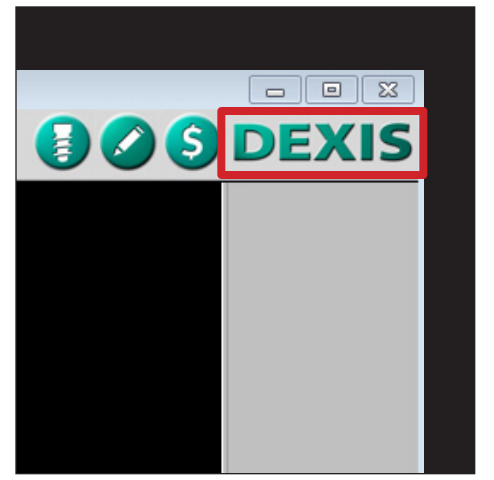

In all versions of Dexis, open any patient and select the **Dexis** logo in the upper right-hand corner.

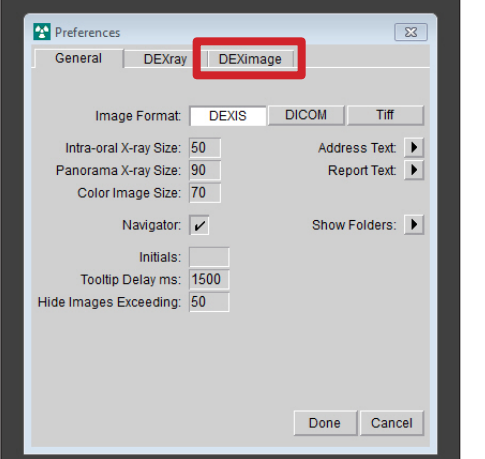

Preferences DEXray DEXimage General Video Hardware: 6 - WDM 640x480 -\* Capture Device: Iris • Mirror: 1 - Intraoral • Pedal at GAME1 • \*\* Pedal Type: 1 - Single: Down/Up • • Twain-Camera Frame Removal: 0 Background Color: 24 - Dark Gray • Startup View: Mouth History Front

Select the **DEXimage** tab from the Preferences window that appears.

Preferences

Administration

DEXIS

Video Acquisition

Diguar Camera Acquisition

Measurements and Implants

Component Licensing

Second

Footsv

Select the **Video Acquisition** option from the **Preferences** window that appears.

Set your **Preferences** so that they match those shown in the illustration. \* Version 9 only. \*\* Versions 8 and 9 only.

Done

Cancel

| Primary Devic | e: Any Device                                 |
|---------------|-----------------------------------------------|
|               | Button Type: Single: Down/Up                  |
| Secondary De  | evice: Any Device                             |
| Footswitch:   | DENTRIX Foot Pedal Gameport                   |
| Type:         | Single: Down/Up 👻 Footswitch Settings         |
| Default to    | Full Motion Video Capture                     |
| Allow Vide    | eo Upsizing (Full Screen Video)               |
| Use VMR       | 9 Rendering 🔽 Ignore Still Pin                |
| Use Capt      | ure Pin for Preview 📝 gnore Camera Holstering |
| Video Folder  |                                               |

Set your **Preferences** so that they match those shown in the illustration.

Due to variations between different versions of Dexis, the remainder of this document has been divided into two sections.

If you are using Dexis version 7, 8 or 9, proceed to the next row to configure your software.

If you are using Dexis Imaging Suite (Dexis 10), skip to the bottom row of this document for instructions on how to configure your software.

Set DEXimage Preferences as follows:

Set Video Hardware: WDM 640x480 Set Capture Device: Iris\* Set Pedal at: GAME1 Set Pedal Type: Single: Down/Up\*\* Select Done.

\*This can bet set to Automatic initially. **Iris** will not populate until after you have launched the Live Video window once after camera install. \*\*This **Pedal Type** install utilizes quick presses to toggle between live video and freeze, and a long press (hold) to save the frozen image. To capture every image (freeze, save, live), you can set **Pedal Type: Double: Capture/Move.** 

Set Video Acquisition **Preferences** as follows: **Dropdown Lists:** Primary Device: Any Device\* Footswitch: DENTRIX Foot Pedal Gameport Type: Single: Down/Up\*\* **Checkboxes:** 

Uncheck: Use VMR9 Rendering Check: Ignore Still Pin Uncheck: Use Capture Pin for Preview Check: Ignore Camera Holstering Select OK.

You MUST restart your computer at this time.

\*If you added **Digital Doc Camera** through Extra Hardware Installs when installing Dexis Imaging Suite, select that from the **Primary Device** list. \*\*This **Pedal Type** install utilizes quick presses to toggle between live video and freeze, and a long press (hold) to save the frozen image. To capture every image (freeze, save, live), you can set **Pedal Type: Double: Capture/Move**.